| 1.  | Інструкції з безпеки | 1  |
|-----|----------------------|----|
| 2.  | Список аксесуарів    | 2  |
| 3.  | Огляд пристрою       | 2  |
| 4.  | Системні підключення | 3  |
| 5.  | Живлення пристрою    | 4  |
| 6.  | Початок роботи       | 5  |
| 7.  | Налаштування         | 5  |
| 8.  | Набір номеру         | 6  |
| 9.  | SMS                  | 7  |
| 10. | Мережа               | 8  |
| 11. | GPRS                 | 9  |
| 12. | Інструменти          | 10 |
| 13. | Вирішення проблем    | 10 |
| 14. | Приєднання до ПК     | 11 |

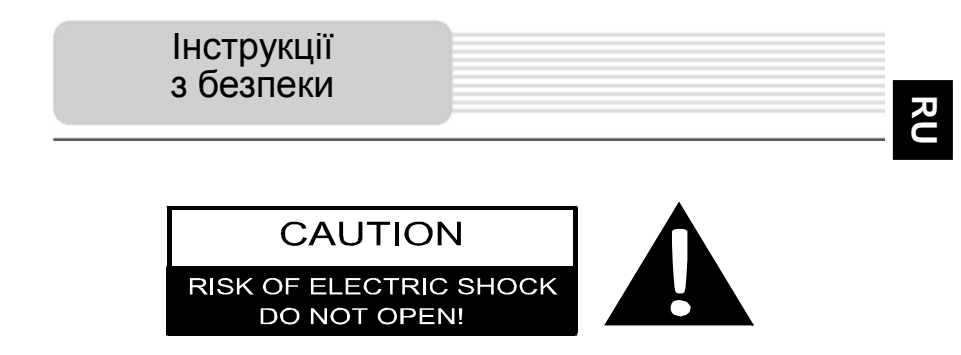

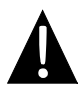

Знак оклику, вписаний в рівносторонній трикутник, звертає увагу користувача на важливий пункт, викладений в посібнику користувача.

### ПОПЕРЕДЖЕННЯ

- Щоб уникнути ризику враження електричним струмом, не відкривайте корпус пристрою. Всередині корпусу немає частин або деталей, ремонт яких можна виконати самостійно. Залиште всю роботу з усунення несправностей квалафікованому технічному персоналу.
- Виробник не несе відповідальності за пошкодження, викликані несанкціонованими змінами в конструкції даного пристрою.

### ПОПЕРЕДЖЕННЯ

Не допускайте потрапляння рідини всередину пристрою.

# RU

### Список аксесуарів

| Зображення | Опис                                           | Кіл-сть |
|------------|------------------------------------------------|---------|
| 2          | Автомобільний<br>зарядний пристрій             | 1       |
|            | Кабель USB                                     | 1       |
|            | Електронне перо                                | 1       |
|            | Стильний футляр                                | 1       |
|            | Посібник користувача                           | 1       |
|            | Гарантійний талон                              | 1       |
|            | Компакт-диск з<br>драйвером і<br>документацією | 1       |

### Вигляд спереду і збоку

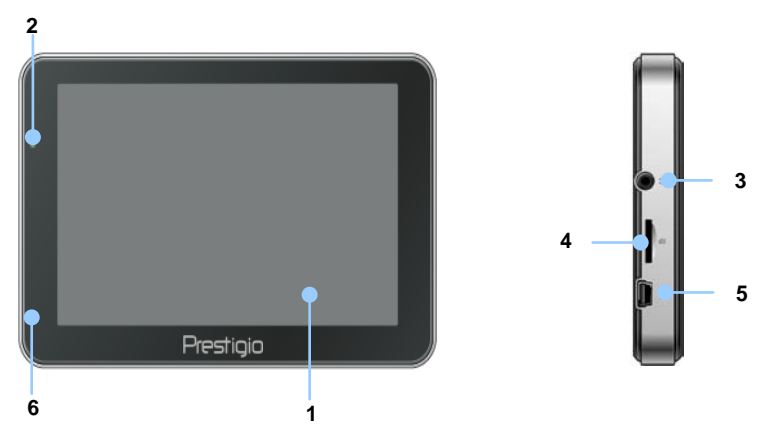

### 1. Сенсорний РК-екран

Для вибору команд в меню або введення інформації натисніть по ньому пальцем або електронним пером.

### 2. Індикатор заряду батареї

При повному заряді батареї індикатор горить зеленим кольором, в процесі заряджання – яскраво-червоним.

### 3. Роз'єм для навушників

Використовується для приєднання навушників.

### 4. Слот для карт пам'яті стандарту microSD

Використовується для встановлення карт пам'яті microSD з метою отримання даних або розширення пам'яті.

### 5. USB порт

Використовується для приєднання USB кабелю з метою отримання даних або зарядження батареї.

### 6. Мікрофон

Здійснює запис звуку.

# Огляд пристрою

### Вигляд ззаду і зверху

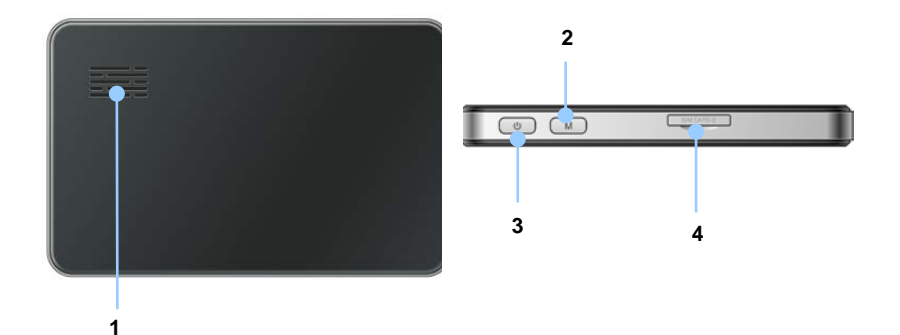

1. Динамік

### 2. Кнопка швидкого виклику

Використовується для виходу в інтерфейс Набору номеру.

### 3. Кнопка живлення (Power)

Використовується для ввімкнення і вимкнення пристрою.

4. Слот для SIM-карт

## Системні підключення

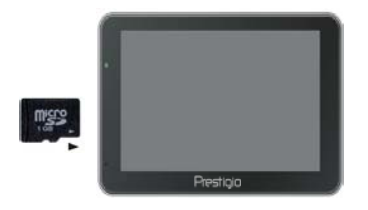

- Встановлюючи microSD карту, поверніть її конектором до пристрою (етикетка має бути спрямована до передньої панелі пристрою).
- Щоб вийняти microSD карту, злегка натисніть на край карти, щоб зняти захисну клямку, і дістаньте карту зі слоту.

### Увага:

Перед видаленням microSD карти переконайтесь, що вона не працює з жодним додатком.

### Приєднання до зовнішнього USB-пристрою (Заряджання)

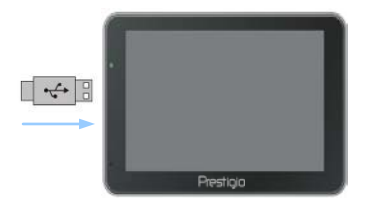

- Приєднайте USB-конектор до відповідного USB-порту.
- Приєднайте інший USB-конектор до USB-порту на ПК, щоб почати заряджання.

### Використання автомобільного адаптера живлення

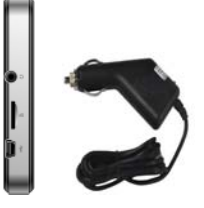

- Приєднайте USB-конектор до відповідного USB-порту.
- Приєднайте конектор автомобільного зарядного пристрою до прикурювача (12В).

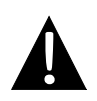

### Увага:

Рекомендуєтся приєднувати автомобільний зарядний пристрій до прикурювача (12В) після запалення двигуна, щоб захистити пристрій від різких змін напруги.

| Живлення пристрою |  |
|-------------------|--|
|                   |  |

### Використання батареї

Ваш портативний GPS-пристрій має вбудовану перезарядну акумуляторну батарею. Перед першим використанням пристрою необхідно повністю зарядити батарею (як мінимум 8 годин). Індикатор зарядження батареї горить червоним під час заряджання і яскраво-жовтим після його завершення. Час заряджання складає приблизно 4 години. Час автономної роботи батареї без додаткового заряджання складає приблизно 1 годину.

### Зверніть увагу при роботі з батареєю:

- Нова батарея повинная бути повністю заряджена при першому використанні.
- Немає необхідності заряджати пристрій до повного розрядження батареї.

## Початок роботи

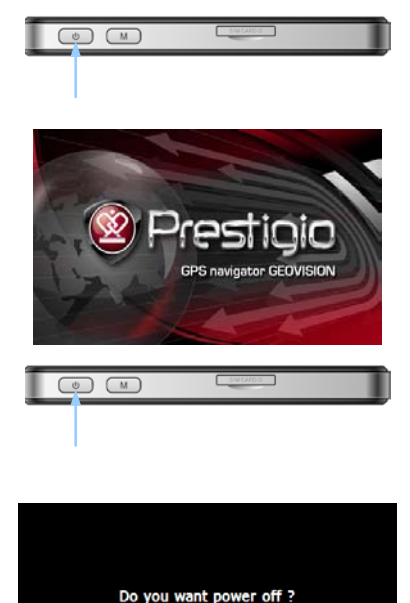

Sleep

Cancel

Power Off

- Щоб ввімкнути пристрій, натисніть і утримуйте кнопку живлення (Power).
- Одразу після привітання на екрані з'явиться головне меню.
- Для вибору функцій скористайтесь електронним пером.
- Натисніть і утримуйте кнопку живлення (Power), щоб вимкнути пристрій або перевести його в сплячий режим.
- Натисніть піктограму Сплячий режим (Sleep), щоб перевести пристрій в сплячий режим, або OFF, щоб повністю вимкнути його.

# Налаштування пристрою

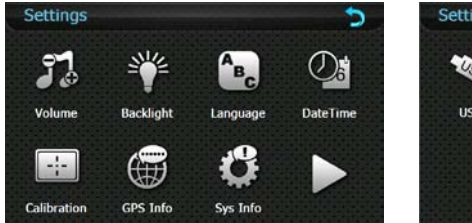

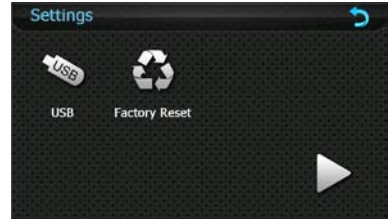

| Гучність                                             | Регулювання гучності, ввімкнення і вимкнення звуку або<br>сигналу натискання. |  |
|------------------------------------------------------|-------------------------------------------------------------------------------|--|
| Яскравість                                           | Регулювання яскравості екрану.                                                |  |
| Мова                                                 | Вибір мови меню.                                                              |  |
| Час і дата Налаштування часового поясу, дати і часу. |                                                                               |  |
| Калібрування                                         | Калібрування екрану у разі відхилень.                                         |  |
| GPS-інформація                                       | GPS-інформація або перезапуск GPS-приймача.                                   |  |
| USB                                                  | Налаштування передачі даних між навігатором і комп'ютером.                    |  |
| Скидання                                             | Скилання усіх системних напацитувань до заволських                            |  |
| налаштувань                                          | окиданни уок онотехник налаштувань до заводовких.                             |  |

### 1. Набір номеру

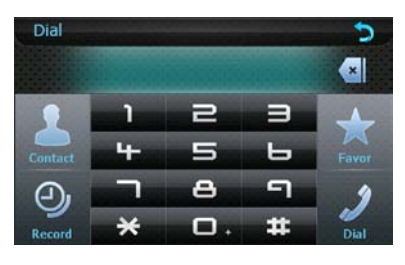

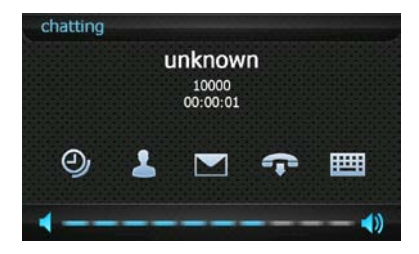

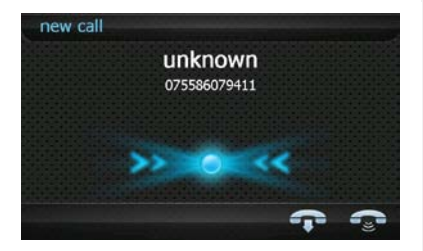

- Натисніть В головному меню, щоб запустити функцію Набір номеру.
- Введіть номер і натисніть щоб почати набір або відмінити введення відповідно.
- 3. Натисніть Эме цоб зайти в функцію Запис/SMS/Контакт.
- Натисніть Та для завершення дзвінка. Натисніть Ш, щоб вивести клавіатуру.
- 5. Натисніть 💭 для регулювання звуку.
- 6. Під час Вхідного виклику буде відображено вхідний номер.
- За допомогою кнопок Ви можете відповісти або скинути виклик.

# Набір номеру

### <u> 2. Контакт</u>

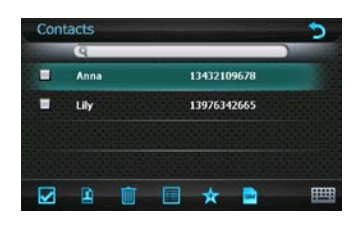

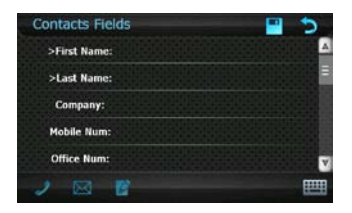

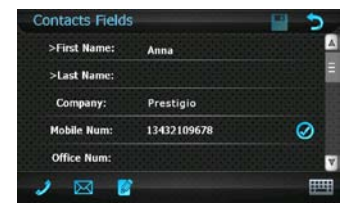

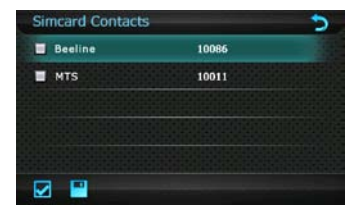

- Натисніть В в інтерфейсі Набір номеру, щоб зайти в функцію Контакт.
- Натисніть , щоб обрати телефонний номер, і знову натисніть цю кнопку для відміни.
- 3. Натисніть 🛄 для видалення.
- Натисніть 🕅, щоб додати номер в Обране.
- Натисніть В інтерфейсі
  Контакти, щоб додати телефонну інформацію.
- Натисніть Ш, щоб вивести клавіатуру.
- Натисніть Щоб зберегти налаштування.
- 8. Натисніть 阿 для виходу.
- Натисніть В інтерфейсі
  Контакти, щоб перейти до функції
  Контактна інформація.
- Натисніть щоб зайти в налаштування/набрати номер/написати повідомлення.
- Натисніть В інтерфейсі
  Контакти, щоб перейти до функції
  Контакти на Sim-карті.
- Натисніть на телефонний номер, а потім , щоб зберегти його на пристрої.

### 3. Історія

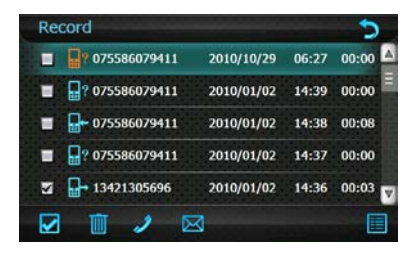

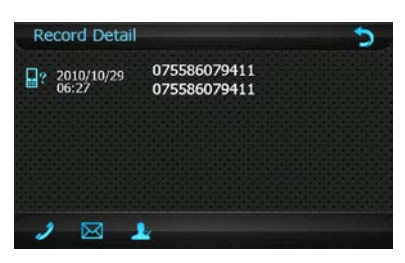

- Натисніть S в інтерфейсі Набір номеру, щоб зайти в Історію дзвінків.
- Натисніть , щоб набрати номер. Натисніть , щоб ввести Нове повідомлення.
- Натисніть , щоб переглянути деталі історії.
- **13.** Натисніть **13.** щоб перейти до функції **Контактна інформація**.

### <u> 4. Обране</u>

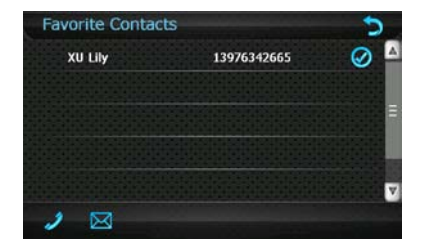

- Натисніть В в інтерфейсі Набір номеру, щоб перейти до функції Обране.
- Натисніть щоб набрати номер/написати повідомлення. Натисніть для виходу.

### 1. Прочитати повідомлення

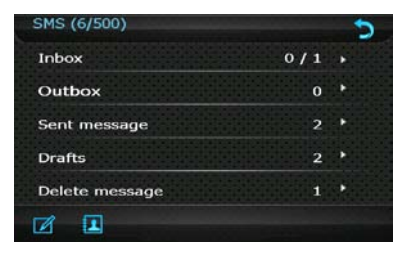

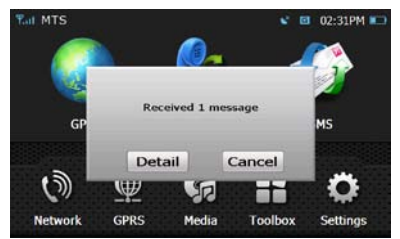

1. Натисніть 🔯 в головному меню, щоб перейти до функції SMS.

2. Натисніть Деталі, щоб прочитати повідомлення після його отримання.

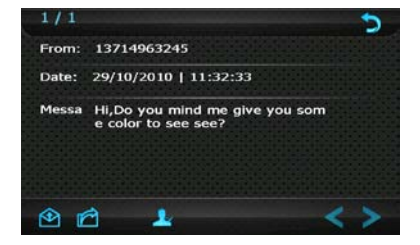

3. Натисніть 🆄 🗖 цоб відповісти/переслати повідомлення. Натисніть 🛃, щоб відредагувати повідомлення.

### 2. Написати повідомлення

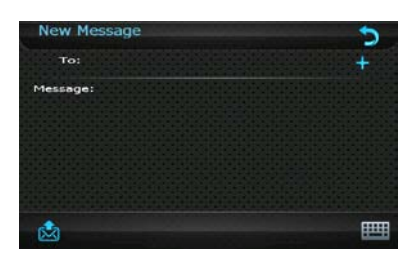

- Натисніть , щоб зайти в меню Нове повідомлення.
- Натисніть , щоб перейти в інтерфейс Контакти і обрати телефонний номер.
- Натисніть на цоб вивести клавіатуру і ввести телефонний номер.

### Увага:

Між телефонними номерами необхідно ставити кому.

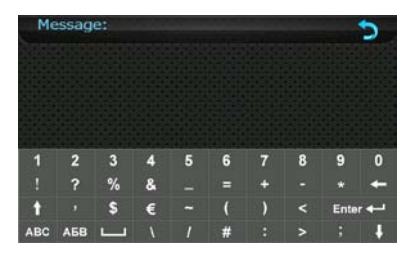

 Двічі натисніть на повідомлення, щоб написати його. Натисніть щоб повернутися в інтерфейс Нове повідомлення.

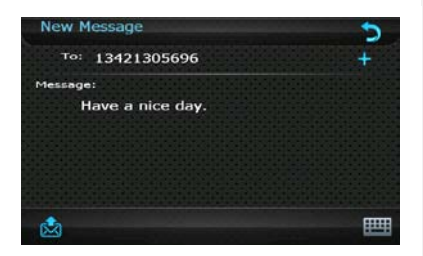

- 5. Натисніть 🔯 для відправлення повідомлення.
- 6. Натисніть 🚬, щоб повернутися в інтерфейс SMS.

# Мережа

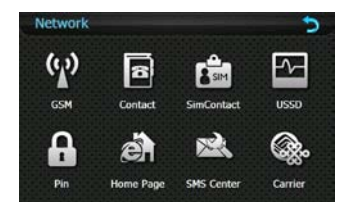

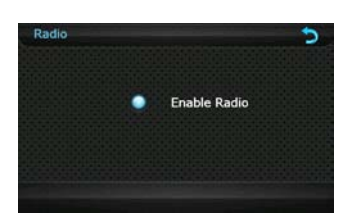

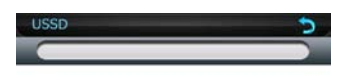

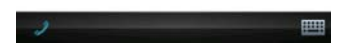

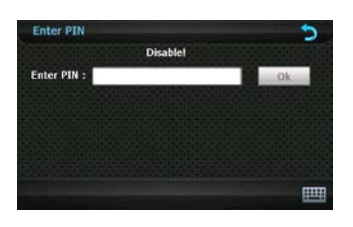

- Натисніть 🔊 в головному меню, щоб перейти до функції Мережа.
- 2. Натисніть 🕅, щоб ввімкнути радіо-сигнал.
- Натисніть на піктограму в інтерфейсі
  Мережа, щоб перейти до потрібної функції після успішного приєднання до мережі.
- Для отримання інформації про функцію Контакт або контакт на Sim-карті, зверніться до розділу <u>Набір номеру/2.</u> Контакт.

### <u>USSD</u>

- 1. Натисніть 🖾, щоб зайти в функцію USSD.
- Введіть сервісний номер і натисніть щоб ввімкнути функцію.

### <u>PIN</u>

- 1. Натисніть 🔛 щоб зайти в функцію PIN.
- Натисніть і введіть РІN-код перш, ніж використовувати мережеві послуги. Натисніть OK для підтвердження.
- У разі трьох послідовних невдалих спроб ввести вірний PIN-код мобільний телефон буде заблоковано.

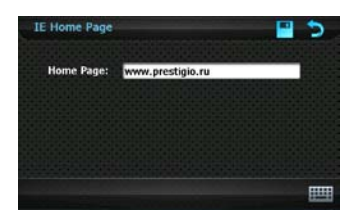

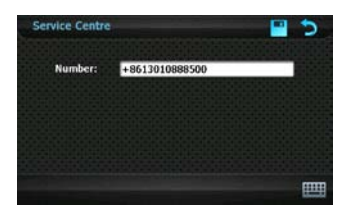

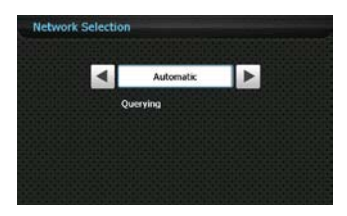

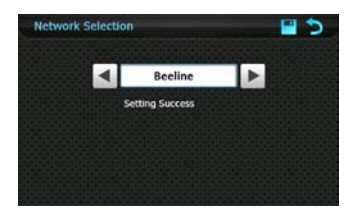

### <u>Домашня сторінка</u>

- Натисніть , щоб зайти в функцію Домашня сторінка IE.
- Натисніть ши і введіть адресу домашньої сторінки. Натисніть , щоб зберегти налаштування.

### <u>SMS центр</u>

- Натисніть Ж, щоб зайти в SMS центр.
- Номер сервісного центру буде відображно після ввімкнення радіо-сигналу і введення PIN-коду.

### **Carrier**

- **2.** Carrier буде обрано за замовчуванням.
- Натисніть 
  , щоб обрати carrier, а потім 
  , щоб зберегти налаштування.

### Увага:

Ця функція доступна після ввімкнуння радіо-сигналу и введення PIN-коду.

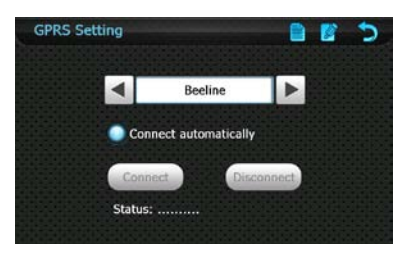

- 1. Натисніть 阿 для виходу.
- 2. Натисніть . щоб обрати оператора.
- 3. Connect automatically автоматично відображується при запуску IE.
- 4. Натисніть 🧮, щоб створити/зберегти інформацію про оператора.
- 5. Натисніть 🧖, щоб відредагувати або видалити інформацію про оператора, і натисніть 🔊, щоб зберегти налаштування.

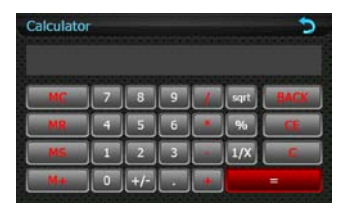

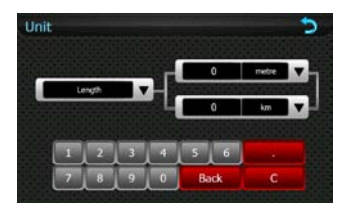

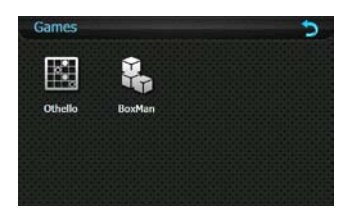

### Калькулятор

- Натисніть 🔳, щоб перейти до • функції **Калькулятор**. Натисніть 🕥 для виходу.

### <u>Конвертер</u>

- Натисніть 籠, щоб перейти до • функції **Конвертер**. Натисніть 🔊 для виходу.

### Ігри

- Натисніть 🛃, щоб перейти до функції Ігр<u>и</u>.
- Натисніть 🐑 для виходу.

# Интерфейс программы

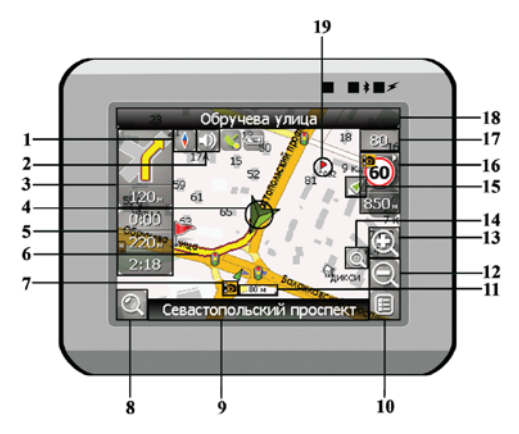

| No. | Название                   | Краткое описание функций                                |
|-----|----------------------------|---------------------------------------------------------|
|     |                            | Нажатие на иконке компаса открывает контекстное меню. В |
| 1   | Компас                     | этом меню Вы можете настроить режим вращения карты,     |
|     |                            | вид карты и дневной/ночной режимы карты.                |
| 2   | Звук                       | Нажатие на эту кнопку включает и отключает звуковые     |
|     |                            | эффекты и голосовые подсказки в программе.              |
| 3   | Предстоящий                | Знак предстоящего маневра и расстояние до него. Нажатие |
|     | маневр                     | на данную иконку открывает меню функций маршрута.       |
| 4   | GPS-курсор                 | Отображает Ваше текущее местоположение при установ-     |
|     |                            | ленной связи со спутниками.                             |
|     | 14                         | Содержит информацию о времени до следующего маневра,    |
| 5   | информаци-<br>онная панель | общей длине маршрута и времени прибытия в конечную      |
|     |                            | точку.                                                  |
| c   | Маршрут                    | Маршрут, по которому осуществляется навигация, обозна-  |
| ю   |                            | чается широкой линией желтого цвета.                    |
|     |                            |                                                         |

# Интерфейс программы

| No. | Название                                   | Краткое описание функций                                                                                                    |
|-----|--------------------------------------------|----------------------------------------------------------------------------------------------------|
| 7   | Иконка<br>радара                           | Знак радара на дороге, при приближении к которому Вы<br>увидите панель .Радар. в правом верхнем углу экрана и ус-<br>лышите голосовое, либо звуковое предупреждение о кон-<br>троле скорости (если эти функции включены в настройках).<br>Зеленые стрелки рядом с иконкой радара обозначают<br>сторону, в которую он направлен. |
| 8   | Поиск                                      | Натисніть на данную кнопку для перехода к меню поиска<br>нужного адреса или объекта (более подробная<br>информация о системе поиска указана в разделе<br>"Функциональные возможности")                                                                                                    |
| 9   | Информаци-                                 | Отображает название проезжей части, по которой в данный                                                                                                    |
|     | онная панель                               | момент осуществляется движение                                                                                                    |
| 10  | МЕНЮ                                       | Натисніть для входа в главное меню программы.                                                                                                    |
| 11  | Масштаб                                    | Текущий масштаб карты.                                                                                                    |
| 12  | Уменьшить                                  | Уменьшение масштаба карты.                                                                                                    |
| 13  | Увеличить                                  | Увеличение масштаба карты.                                                                                                    |
| 14  | Авто<br>масштаб                            | Если при включенном в настройках автоматическом<br>масштабировании, с помощью кнопок .Плюс./.Минус. был<br>изменен масштаб, то автоматическое масштабирование<br>выключается на заданный в настройках период времени.<br>При помощи этой кнопки Вы можете снова активировать<br>данную функцию.                                 |
| 15  | Возврат в те-<br>кущее место-<br>положение | Данная кнопка появляется в правой части дисплея в том<br>случае, если карта была сдвинута относительно Вашего те-<br>кущего местоположения. Натисніть на кнопку, чтобы<br>совмес- тить центр карты с Вашим текущим<br>местоположением.                                                                                          |

| No. | Название                   | Краткое описание функций                                                                                                    |  |
|-----|----------------------------|----------------------------------------------------------------------------------------------------|--|
| 16  | Радар                      | Если в настройках визуальное предупреждение было вклю-<br>чено, то при приближении к радару на дороге в правом<br>верхнем углу появляется панель. На ней указана<br>максимально допустимая скорость движения и расстояние,<br>оставшееся до радара. Нажатие на кнопке включает/<br>выключает звуковые предупреждения о превышении<br>скорости. |  |
| 17  | Скорость                   | Текущая скорость движения. Отображается при наличии соединения со спутниками.                                                                                                    |  |
| 18  | Информаци-<br>онная панель | Отображение названия проезжей части, следующей за<br>текущим маневром.                                                                                                    |  |
| 19  | Путевая<br>точка           | Красными флажками на карте обозначаются путевые точки, созданные пользователем.                                                                                                    |  |
| 20  | GPS                        | Кнопка соединения со спутниками. Зеленый цвет значка -<br>соединение включено, белый - выключено. При зеленом<br>значке на иконке также отображается точка, цвет которой<br>определяет качество связи со спутниками: красный - соеди-<br>нение отсутствует, желтый - низкое качество соединения,<br>зеленый - соединение установлено.          |  |

# Интерфейс программы

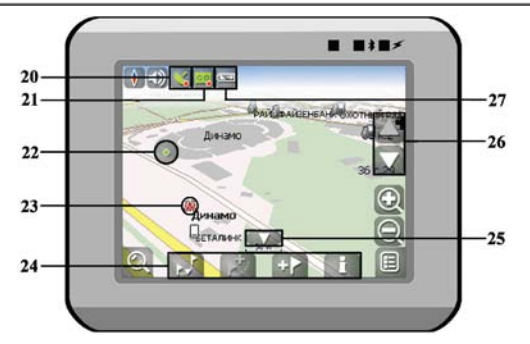

| No. | Название                 | Краткое описание функций                                                                                                    |
|-----|--------------------------|----------------------------------------------------------------------------------------------------|
| 21  | Запись трека             | Кнопка записи трека. Зеленый цвет значка - запись трека<br>включена, белый - выключена. Подробная информация о<br>функции записи трека указана в главе "Функциональные<br>возможности".                               |
| 22  | Точка на<br>карте        | Натисніть на карте стилусом, чтобы поставить точку. Такую<br>точку можно сохранить как путевую, добавить в маршрут,<br>посмотреть информацию об объекте, на котором была по-<br>ставлена точка и т.д.                 |
| 23  | Объект<br>инфраструктуры | Различные объекты, нанесенные на карту (светофоры,<br>станции метро, АЗС и т.д.).                                                                                                    |
| 24  | Панель с<br>кнопками     | Панель с кнопками, для быстрого доступа к свойствам<br>объектов и действиям над ними на карте – путевых точек и<br>маршрутов. Набор кнопок меняется в зависимости от<br>выбора объекта и статуса ведения по маршруту. |
| 25  | "Свернуть"               | Нажатие на иконке скрывает панель с кнопками для работы с точками и маршрутами на карте.                                                                                                    |
| 26  | Наклон карты             | Нажатием на стрелки "Вверх"/"Вниз" осуществляется<br>управление наклоном карты.                                                                                                    |
| 27  | Батарея                  | Иконка отображает количество оставшегося заряда<br>батареи в виде делений. Нажатие на данной кнопке<br>отображает информацию об оставшемся заряде в<br>процентах и свободной памяти в МБ.                             |

### Маршрут до объекта из поиска

Чтобы проложить маршрут к объекту, адрес которого вам известен, зайдите в «Поиск» - кнопка в нижнем левом углу экрана[1]. Затем выберите поиск по адресу[2]. Последовательно введите названия города поиска[3], улицы[4] и номер дома[5], нажимая на буквы клавиатуры, пока в поиске не останется искомый объект. Чтобы подтвердить выбор улицы или города - Натисніть на него. В результате вы найдете нужный объект, Натисніть на него[6]. В появившемся меню выберите пункт «Идти на точку»[7]. Результатом будет маршрут, проложенный от вашего текущего местоположения до найденного объекта[8]. Начните движение по маршруту, либо выберите симуляцию маршрута в меню, выпадающем по нажатию на знак маневра[9], - эта функция доступна только при выключенном сигнале GPS (белый значок кнопки Соединение со спутниками).

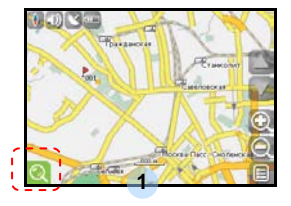

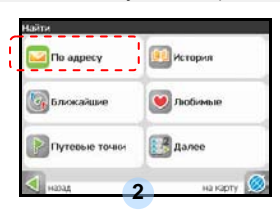

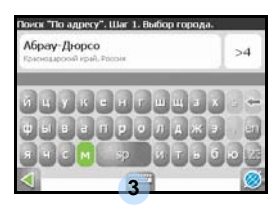

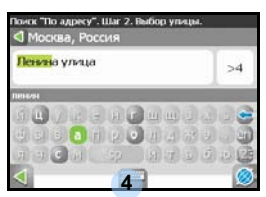

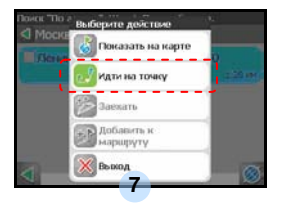

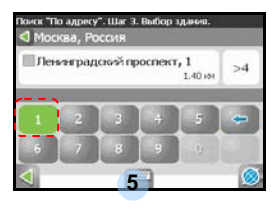

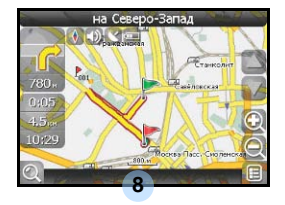

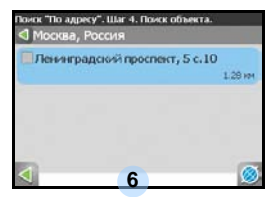

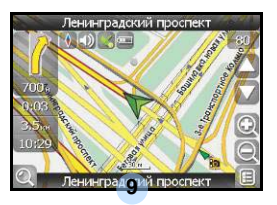

# Автороутинг

### Маршрут до выбранной точки на карте

Маршрут можно проложить до выбранной на экране точки. Эта точка является концом маршрута, началом будет ваше текущее местоположение. Для этого поставьте точку на экране, нажав на любое место карты[1]. Натисніть на кнопку «Идти на точку» в появившейся панели кнопок[2]. Маршрут проложен[3].

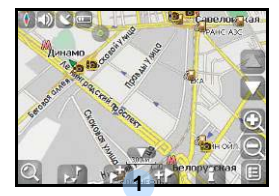

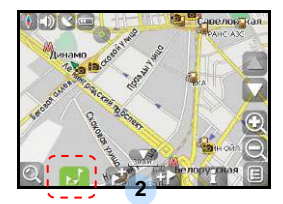

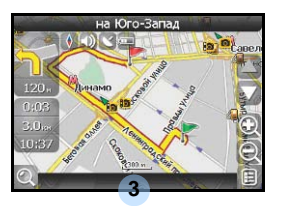

### Маршрут от одной точки до другой

Если вы хотите проложить маршрут от одной выбранной точки до другой, то необходимо совершить следующие действия: поставить точку на карте[1], отметить эту точку как начало маршрута, нажав на кнопку на панели[2] (место начала маршрута будет отмечено флажком[3]), затем найдите конечную точку вашего маршрута[4] и Натисніть кнопку «Идти на точку» [5]. Маршрут будет идти от первой точки до второй[6]. Начните движение по маршруту.

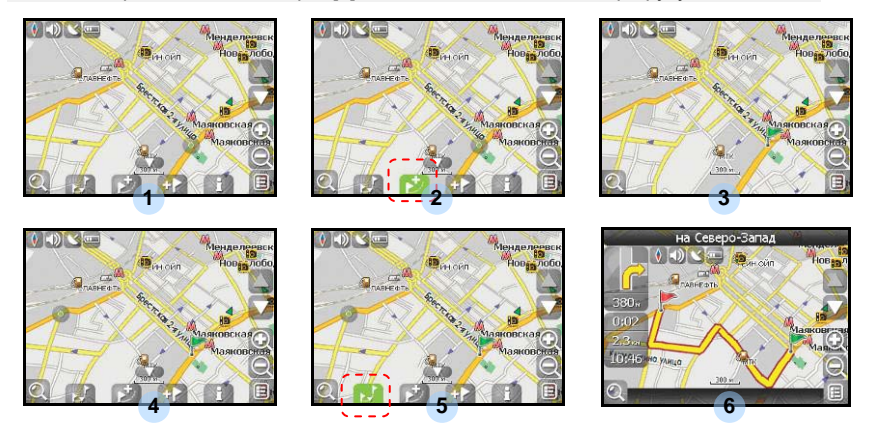

В случае, если модель Вашего навигатора обладает встроенным GPRS-модулем или имеет возможность выхода в Интернет через GPRS модуль вашего телефона по Bluetooth соединению, Вам будут доступны некоторые полезные дополнительные функции, такие как «Навител. Пробки» и «Навител. SMS».

### <u>«Навител. Пробки»</u>

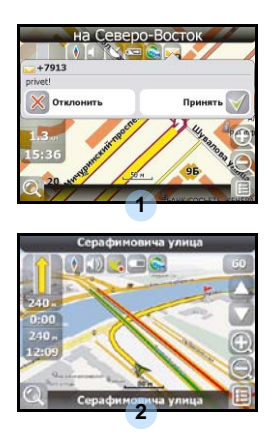

Данный сервис предоставляет информацию о загруженности дорог на всей территории России, Украины и Беларуси. Чтобы его настроить, Натисніть «Настройки» -> «Другое» -> «Пробки». Цвет, в который окрашена дорога на карте, будет зависеть от степени затрудненности движения: Красный – пробка, Оранжевый – движение затруднено, Тёмно-зеленый – движение немного затруднено, зеленый – благоприятная дорожная ситуация[1].

### <u>«Навител. SMS»</u>

При получении SMS-сообщения на экране появляется соответствующее окно[2]. Выберите "отклонить", чтобы закрыть окно или "принять" для отображения возможных опций.

# Вирішення проблем

UA

За наявності проблем в роботі пристрою, перш ніж звернутися до сервісного центру, звіртеся з нижченаведеною таблицею.

| Проблема                                                                            | Причина                                                     | Вирішення                                                                                                    |
|-------------------------------------------------------------------------------------|-------------------------------------------------------------|----------------------------------------------------------------------------------------------------|
|                                                                                     |                                                             |                                                                                                    |
| Пристрій не                                                                         | Адаптер погано<br>приєднано.                                | Перевірте правильність приєднання адаптера.                                                                     |
| вмикається.                                                                         | Батарея розряджена.                                         | Приєднате адаптер для<br>зарядження батареї.                                                                    |
|                                                                                     |                                                             |                                                                                                    |
| Звук відсутній                                                                      | Гучність занадто мала.                                      | Збільшіть гучність або<br>ввімкніть звук.                                                                       |
|                                                                                     |                                                             |                                                                                                    |
| Зображення<br>відсутнє.                                                             | Яскравість екрану занадто мала.                             | Відрегуюйте яскравість<br>РК-екрану.                                                                            |
|                                                                                     |                                                             |                                                                                                    |
| Пристрій не<br>отримує сигнал з<br>супутника або не<br>може виконати<br>орієнтацію. | Сигнал блокується<br>будівлями або<br>металевими об'єктами. | Не використовуйте<br>пристрій всередині<br>будинків. В трансп. засобі<br>використовуйте зовнішню<br>GPS-антену. |

# Вирішення проблем

### Проблема

Причина

Вирішення

Супутникове з'єднання слабке або нестабільне

| У<br>Батарея розряджена.                    | Приєднате адаптер для<br>зарядження батареї                      |
|---------------------------------------------|------------------------------------------------------------------|
| Пристрою заважають<br>пакувальні матеріали. | Зніміть пакувальні<br>матеріали (наприклад,<br>плівку з екрану). |
| Пристрій занадто<br>розхитується.           | Зафіксуйте пристрій.                                             |

# З'єднання з ПК

Для з'єднання з ПК з метою синронізації і доступу до даних запустіть встановлювальний файл, що міститься на компакт-диску з драйвером і документацією, або завантажте файл з вебсайту компанії Microsoft, щоб встановити:

ПЗ Microsoft Active Sync® для операційної системи Microsoft XP або більш ранніх версій

(http://www.microsoft.com/windowsmobile/en-us/downloads/microsoft/activesync-dow nload.mspx)

і/або

ПЗ Microsoft Mobile Device Center® для операційної системи Microsoft Vista (<u>http://www.microsoft.com/windowsmobile/en-us/downloads/microsoft/device-center-download.mspx</u>).